## Create your Peer2Peer Fundraising Page

- 1. Go to ScoutingGives: https://donations.scouting.org/#/national
- 2. Scroll to the bottom of the page and click on "start now" under Scouting Peer 2 Peers.

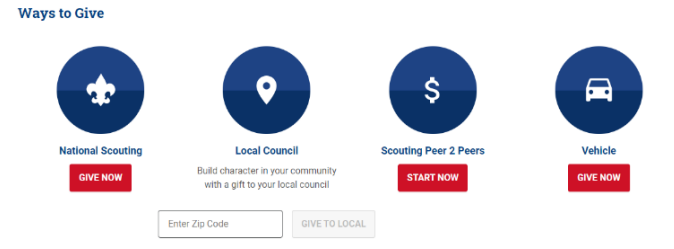

- 3. Log in with your my.scouting.org credentials.
  - a. My.Scouting is where you have taken Youth Protection Training in the past
  - b. If you do not have a my.scouting account you can create one by clicking "Create One" and following the steps on **page 4** of this guide to create an account. Once you've created an account return here to step 4

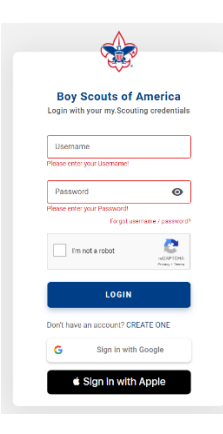

4. Click on "Create My Peer 2 Peer"

You don't have any active Scouting Peer 2 Peer.

CREATE MY PEER 2 PEER

5. Select "Narragansett Council" on the Council Selector drop down:

| Council Selector                                                            | Х |
|-----------------------------------------------------------------------------|---|
| Let's get started! Select the council you would like to support.            |   |
| Council Name<br>Narragansett Council<br>Don't you know your Council's name? |   |
| START                                                                       |   |
|                                                                             |   |

## 6. Create New Appeal Step 1:

| 1 Cefne R                                                                                                    |                                  |         |                                                                                                    | 14                                 |
|----------------------------------------------------------------------------------------------------|----------------------------------|---------|----------------------------------------------------------------------------------------------------|------------------------------------|
| Southop Fee 2 Here Barrer Inte                                                                                 |                                  |         | Sample Hike-A-Thon Page<br>By Mark Antone Amold<br>Hike-A-Thon<br>Please join me in supporting local S<br>through the Marginet Cound H<br>geal is to raise 3200 and hile 50 m | icouting<br>Ike-A-Thon. My<br>Iest |
| Scouting Peer 2 Peer Purpose<br>Hike-A-Thon 🔹 👔                                                                | Scouting Peer 2 Peer Goal        |         | Donation Amount                                                                                                    |                                    |
| -Scouting Peer 2 Peer Name<br>Sample Hike-A-Thon Page                                                          | Enter Donation Amount            | ADD     | \$ 25.00<br>Donor Pay Fees                                                                                                    |                                    |
| Scouting Peer 2 Peer Description 23 / 100 Please join me in supporting local Scouting through the Narragansett | 1 \$ 25.00 × 1 \$ 50.00          | ×       | Don't share my info as a Donor                                                                                                    |                                    |
| Council Hike-A-Thon. My goal is to raise<br>\$200 and hike 50 miles!<br>133 / 600                              | Allow donor to define donation a | A lange | Total Gift Amount                                                                                                    | \$ 25.00                           |
|                                                                                                    | Allow donor pay fees             | inden i |                                                                                                    |                                    |
| End Date<br>2021-08-15                                                                                         | Offline Gifts                    |         |                                                                                                    |                                    |

- a. Add an image of you, your family, your Scouts etc...
- b. Select "Friends of Scouting" under the Scouting Peer 2 Peer Purpose drop down
- c. Name your Peer2Peer and add a description with your fundraising goal and why you are helping raise money for the Narragansett Council.
- d. Add a goal, we suggest \$1000 or more and click "allow donor to define donation amount" and "allow donor pay fees"
- e. Optional: add donation levels. This year our donation levels are:

| \$78   | Support 1 Scout for 4 months                 |  |  |
|--------|----------------------------------------------|--|--|
| \$156  | Support 1 Scout for 8 months                 |  |  |
| \$228  | Support 1 Scout for 1 Year                   |  |  |
| \$456  | Support 2 Scouts for 1 Year                  |  |  |
| \$684  | Support 3 Scouts for 1 Year                  |  |  |
| \$1596 | Eagle Club – Support a Patrol/Den for 1 Year |  |  |

- f. Click "Next"
- 7. Create New Appeal Step 2

|                                                                                                    |                                                                                                    | Preview                                                                                                    |
|----------------------------------------------------------------------------------------------------|----------------------------------------------------------------------------------------------------|----------------------------------------------------------------------------------------------------|
| Ø —— (                                                                                                    | 2 (1)                                                                                                    |                                                                                                    |
| Define                                                                                                    | Thank Submit                                                                                                    |                                                                                                    |
| Acknowledgement Image                                                                                                    |                                                                                                    |                                                                                                    |
| State And Street                                                                                                    |                                                                                                    | Sample Hike-A-Thon Page                                                                                                    |
| S A SHALL AND AND AND AND AND AND AND AND AND AND                                                                                                    |                                                                                                    | By Mark Antone Arnold                                                                                                    |
| AND CHIEF AND AND AND AND AND AND AND AND AND AND                                                                                                    |                                                                                                    | Hike-A-Thon                                                                                                    |
|                                                                                                    |                                                                                                    | Please join me in supporting local Scouting<br>through the Narragansett Council Hike-a-Thon. My<br>goal is to raise \$200 and hike 50 miles!                                                                                                    |
| LOAD PREVIOUS PHOTO                                                                                                    |                                                                                                    |                                                                                                    |
|                                                                                                    |                                                                                                    | Donation Amount:                                                                                                    |
|                                                                                                    |                                                                                                    | \$ 25.00 V                                                                                                    |
| - Thank you message                                                                                                    | Counci Name                                                                                                    | \$ 25.00 V                                                                                                    |
| - Thank you message                                                                                                    | Counci Name<br>Nerragansett Council                                                                                      | S 25.00 V<br>Donor Pay Fees @                                                                                                    |
| Thank you message<br>Thank you for supporting Scouting in the<br>Narragansett Council through my Hike-a-<br>Thon. I hope to see you out on the trails                                        | Council Name Narragansett Council Council Contact Email                                                                  | S 25.00 V<br>Donor Pay Fees O                                                                                                    |
| -Thark you missage<br>Thank you for supporting Scouting in the<br>Narragansett Council through my Hike-a-<br>Thon. I hope to see you out on the trails[                                      | Counci Name<br>Narragansett Council<br>Counci Contact Emai<br>546Development@scouting.org                                | \$ 25.00 V<br>Donor Pay Fees •                                                                                                    |
| Thank you nessage<br>Thank you for supporting Scouting in the<br>Narragansett Council through my Hike-a-<br>Thon. I hope to see you out on the trails(                                       | Counci Name<br>Narragansett Council<br>Counci Contact Email<br>546Development@scouting.org                               | S 25:00     Donor Pay Fees     Donor Pay Fees     Donor that an a Donor                                                                                                    |
| Thank you message<br>Thank you for supporting Scouting in the<br>Narragansett Council through my Hike-a-<br>Thon. I hope to see you out on the trails[<br>-My Sguture<br>Mark Antone Arnold  | Counci Name<br>Narragansett Council<br>Counci Contact Email<br>546Development@scouting.org<br>Counci Phone<br>4013518700 | S 25.00 V<br>Donor Pay Fees O<br>Don't share my info as a Donor O<br>Total Gift Amount \$ 25.00                                                                                                    |
| Thank you message<br>Thank you for supporting Scouting in the<br>Narragansett Council through my Hike-a-<br>Thon. I hope to see you out on the trails[<br>-My Sguttere<br>Mark Antone Arnold | Counci Name Narragansett Council Counci Contact Email 546Development@scouting.org Counci Phone 4013518700                | S 25.00 V<br>Donor Pay Fees O<br>Don't share my info as a Donor O<br>Total Gift Amount \$ 25.00                                                                                                    |
| Thark you message<br>Thank you for supporting Scouting in the<br>Narraganset Council through my Hike-a-<br>Thon. I hope to see you out on the trails[<br>-My Sgnutze<br>Mark Antone Arnold   | Counci Name<br>Narragansett Council<br>Counci Contect Email<br>546Development@scouting.org<br>Counci Proce<br>4013518700 | S 25.00 Control of the second second |

- a. Choose a new photo or select to load your photo from step 1.
- b. Write a personal thank you message to your donors
- c. Click "Send for Approval"

8. Once you have clicked "Send for Approval" someone from the Narragansett Council Development team will review and approve your Peer2Peer page.

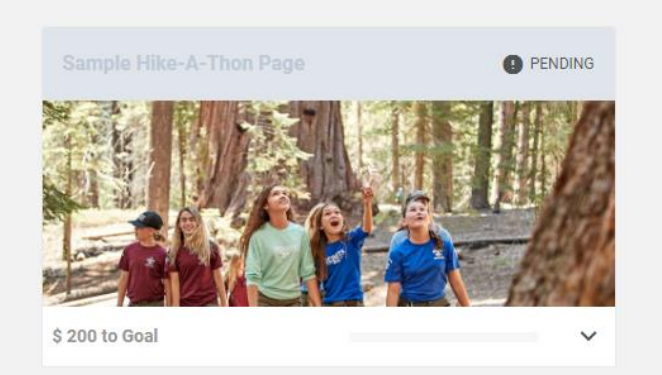

Once approved follow steps 1-3 again and you will see your live Peer2Peer which can now be shared on Social Media, email, or by copying and pasting the link.

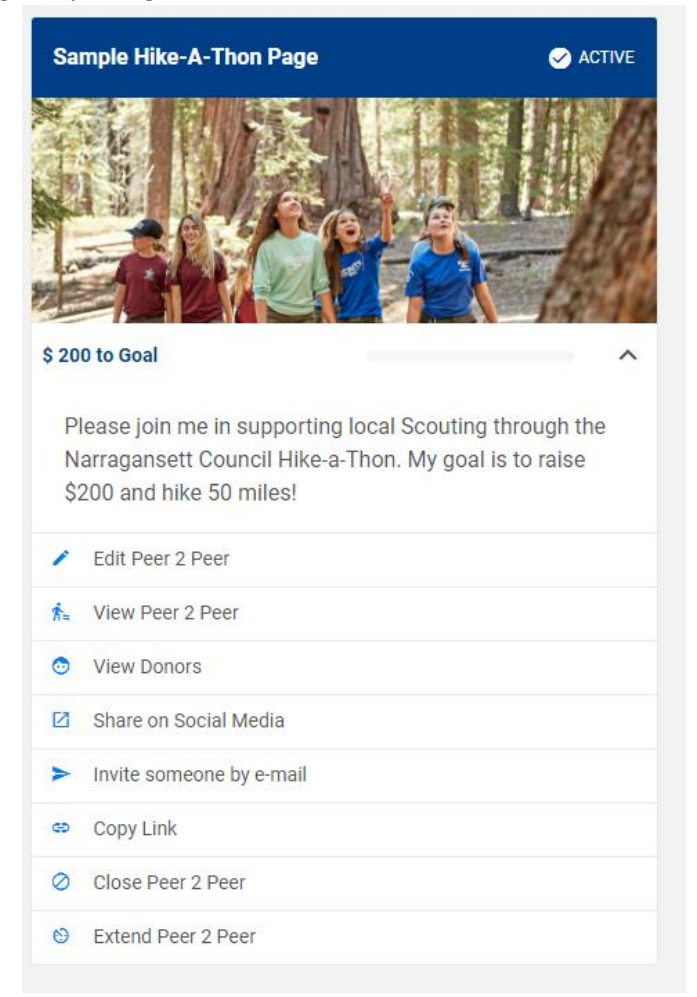

Congratulations you are set up and ready to go! Thank you for helping support the Narragansett Council's Annual giving campaign!

## Creating a My.Scouting account

- 1. Go to My.Scouting.org: <u>https://my.scouting.org/</u>
- 2. Click "Create Account" on the right-hand side of the screen

|                                                                                                | Login to my Sco             | ating              |
|------------------------------------------------------------------------------------------------|-----------------------------|--------------------|
| Welcome to my.Scouting                                                                         | marnoldbsa                  | •                  |
| New to Scouting or don't have an account?                                                      |                             |                    |
| Creating a My Scouling account allows access to various tools to                               |                             | •                  |
| ranji manupi pa matamini na alaana pa salaana par paas.<br>Bedini Dhao Edilar<br>ORATE ACCOUNT | LOOIN<br>Forgot usemane / p | assword?           |
|                                                                                                | G Sign in                   | Sign in with Apple |
|                                                                                                | Using Google or App         | ple Login          |
|                                                                                                |                             |                    |

3. Enter your name, DOB, and Zip Code to move to the next step.

| hav                                                                                                    | uting account creation process. You will receive a notification when y<br>recompleted creating your account.                                            |
|----------------------------------------------------------------------------------------------------|----------------------------------------------------------------------------------------------------|
| YOUR INFORMATION                                                                                                    |                                                                                                    |
| <ul> <li>In regist the rest failed and lead<br/>If you are creating an accou-<br/>information below. If you ar<br/>below.</li> <li>First Name :</li> </ul> | unt to register your child in Scouting, enter the parent or guardian<br>re creating an account for a youth, enter the youth's information<br>First Name |
| * Last Name:                                                                                                    | Last Name                                                                                                    |
| • Date of Birth @:                                                                                                    | MM/DD/YYYY                                                                                                    |
| * ZIP Code:                                                                                                    | ZIP Code                                                                                                    |
|                                                                                                    |                                                                                                    |

4. Enter your contact information, security questions, and select an account log in (BSA Credentials or Google/Apple Log in)

| Email Address:    | Email Address       |      | * Security Question 1:                                 |                       |
|-------------------|---------------------|------|--------------------------------------------------------|-----------------------|
|                   |                     |      | Security Question 1                                    |                       |
| Confirm Email:    | Confirm Email       |      | * Answer Question 1 :                                  |                       |
| * Phone Number    | Phone Number        | ext: | Answer Question 1                                      |                       |
|                   |                     |      | * Security Question 2:                                 |                       |
| Country:          | USA                 |      | Security Question 2                                    |                       |
| * Address Line 1: | Address Line 1      | •    | * Answer Question 2:                                   |                       |
| Address Line 2:   | Address Line 2      |      | Answer Question 2                                      |                       |
| • City:           |                     | •    | ACCOUNT                                                |                       |
| State/Region:     | Choose State/Region |      | Select the method to login to your my.Scouting account |                       |
| * ZIP Code :      |                     | •    | 8                                                      | GĠ                    |
| • Gender :        | O Female O Male     |      | BSA Credentials                                        | Other Sign In Options |

5. Click "Create Account" and you are all set. You can now log in and create a Peer2Peer page!